# STANDARD OPERATING PROCEDURE FOR MONTHLY REPORT

## INDEX

| Sl No. | Торіс                                                                            | Page No. |
|--------|----------------------------------------------------------------------------------|----------|
| 1.     | Dashboard                                                                        | 3        |
| 2.     | Monthly Report Procedure                                                         | 4-22     |
|        | 2.1. Step by Step process to create Monthly Report by department staff using     | 4-16     |
|        | Department ID.                                                                   |          |
|        | 2.2. Steps by Step Procedure for Head of Department (HOD) to approve the Monthly | 17-22    |
|        | Report                                                                           |          |

Version 1.0

Dated:10-08-2019

## **Version History**

| Sl .No | Date       | Version | Description of Change                               | Author                |
|--------|------------|---------|-----------------------------------------------------|-----------------------|
| 1      | 10-08-2019 | 1.0     | Business Process Defined for Monthly Report System. | Mr. Ashish Sharma     |
|        | 10-08-2019 | 1.0     | Verified By                                         | Mr. Nihar Ranjan Sahu |
|        | 10-08-2019 | 1.0     | Approved By                                         | Mr. Nihar Ranjan Sahu |

#### 1. DASHBOARD

All the reports can be viewed in Dashboard Section. User can search and view departmental reports submitted of any date or month. To view Report, user has to select From Date and To Date, and status from the form and click/press show button. A List of reports will appear in the grid as shown below.

| thly Rep                                            | ports is submitted                                                                                                    | 4.<br>Monthly Reports                                         | s has been approved                                                                         | 13<br>Monthly Re                                      | ports is not approved yet.                                                                                                    |
|-----------------------------------------------------|----------------------------------------------------------------------------------------------------|---------------------------------------------------------------|---------------------------------------------------------------------------------------------|-------------------------------------------------------|----------------------------------------------------------------------------------------------------|
| rganizal<br>Sikkim M                                | tion Department<br>Vanipal Institute of V ALL                                                                                                    | ¥                                                             | From To<br>03-2019 03                                                                       | 3-2019                                                | Status<br>Approved T                                                                                                    |
| leports                                             |                                                                                                    |                                                               |                                                                                             |                                                       |                                                                                                    |
| how 10                                              | ▼ ]entries                                                                                                    | Month                                                         | Dept                                                                                        | View/Download                                         | Search:                                                                                                    |
| teports<br>how 10<br>No.<br>1                       | ▼ entries<br>By<br>ANATOMY DEPARTMENT @-2691                                                                                                    | Month<br>March 2019                                           | Dept<br>ANATOMY MEDICAL                                                                     | View/Download                                         | Search:<br>Status<br>Approved by HOD(BINOD KUMAR<br>TAMANG)                                                                                                    |
| leports<br>how 10<br>No.<br>1                       | Pentries      By      ANATOMY DEPARTMENT @-2691  MICROBIOLOGY DEPARTMENT @-2699                                                                                     | Month<br>March 2019<br>March 2019                             | Dept<br>ANATOMY MEDICAL<br>MICROBIOLOGY MEDICAL                                             | View/Download                                         | Search:<br>Status<br>Approved by HOD(BINOD KUMAR<br>TAMANG)<br>Approved by HOD(Luna Adhikari)                                                                                                    |
| Reports<br>how 10<br>No.<br>1<br>2<br>3             | entries      By ANATOMY DEPARTMENT @-2691  MICROBIOLOGY DEPARTMENT @-2699  PHARMACOLOGY DEPARTMENT @-2705                                                           | Month<br>March 2019<br>March 2019<br>March 2019               | Dept<br>ANATOMY MEDICAL<br>MICROBIOLOGY MEDICAL<br>PHARMACOLOGY MEDICAL                     | View/Download                                         | Search:<br>Status<br>Approved by HOD(BINOD KUMAR<br>TAMANG)<br>Approved by HOD(Luna Adhikari)<br>Approved by HOD(Supratim Datta)                                                                 |
| No.           1           2           3           4 | Pentries      By      ANATOMY DEPARTMENT @-2691      MICROBIOLOGY DEPARTMENT @-2699      PHARMACOLOGY DEPARTMENT @-2705      RESPIRATORY MEDICINE DEPARTMENT @-2710 | Month<br>March 2019<br>March 2019<br>March 2019<br>March 2019 | Dept ANATOMY MEDICAL MICROBIOLOGY MEDICAL PHARMACOLOGY MEDICAL RESPIRATORY-MEDICINE MEDICAL | View/Download<br>View &<br>View &<br>View &<br>View & | Search:         Status         Approved by HOD(BINOD KUMAR TAMANG)         Approved by HOD(Luna Adhikari)         Approved by HOD(Supratim Datta)         Approved by HOD(Prakash Kumar Koirala) |

Fig 1: Dashboard

## 2. Monthly Report Procedure

### 2.1. Step by Step process to create Monthly Report by department staff using Department ID.

**Step 1:** Write User ID/Emp Code and Password in the login panel of SMUERP web portal to login. After login scroll down to My Rights Section and press Link: "Academic Monthly Report".

| Sikkim Manipal University<br>HOME SMU SMIT SMIM SMIMS CRH NURSING PHYSIOTHERAPY ICNTAA | User Name<br>-2705<br>Password<br>Sign in<br>Forgos,       |  |
|----------------------------------------------------------------------------------------|------------------------------------------------------------|--|
| Welcome to SMUERP v4.0                                                                 | Download Section<br>Recent Download : HOLIDAY<br>LIST 2019 |  |

Fig 2: smuerp login

#### Sikkim Manipal University

The University was established in accordance with the Sikkim Manipal University of Health, Medical and Technological Sciences Act, 1995 (Act No. 9 of 1995); with the aim of imparting exemplary educational opportunities and healthcare services in the State of Sikkim and country wide. It is the first of its kind in the country with a collaboration of private and public sector.

>> Examination Cell

The major functional areas of the university are -

- » Admission Cell
- >> Human Resource
- » Payroll Division

>> Dew(SMU)

#### Engineering & Technology

The Sikkim Manipal Institute of Technology was established in 1997 as a constituent

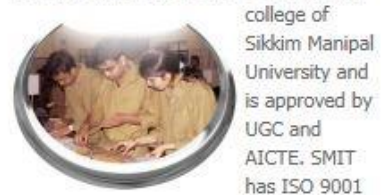

accreditation vide NS-EN ISO 9001:2000. The engineering college has its own campus at Majitar, Dangag Fast Cildrim

## Medical Education

Sikkim Manipal Institute of Medical Sciences (SMIMS), located at Tadong, is a

» SMU (IT)

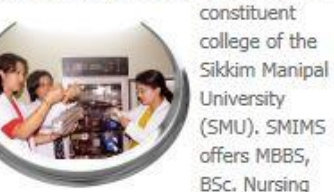

and Physiotherapy courses, besides M.Sc. Programs in Microbiology, Biochemistry, Dhusialagu and Anatomy The Control

Fig 3: Academic Monthly Report Link

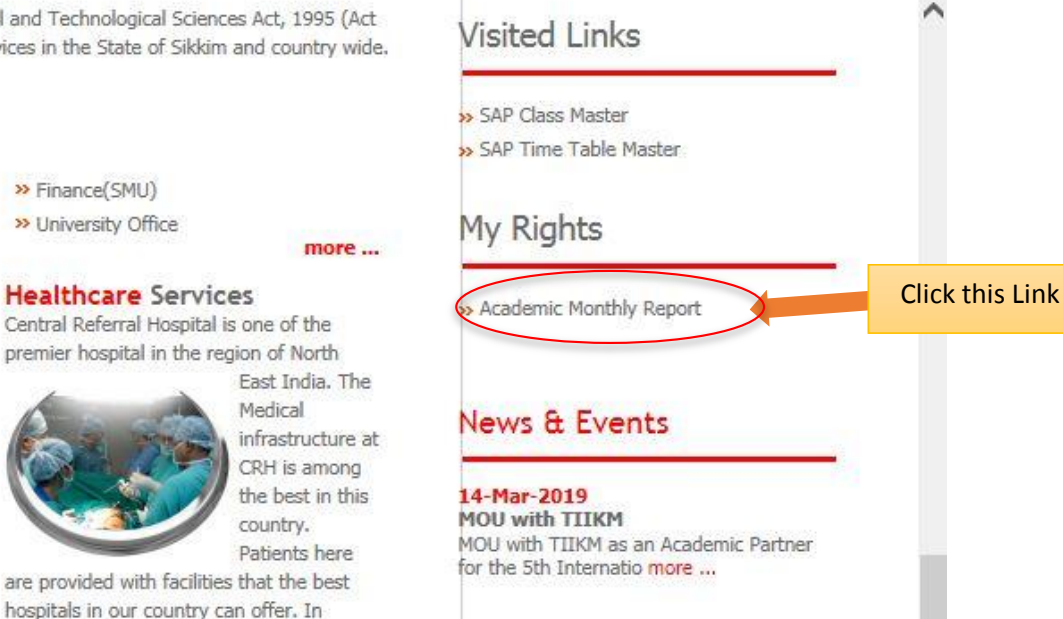

addition to sucollant infrastructure, the

**Step 2**: Select the Report Month from the Report Date Field. Then Click Save and Next to go to step 2.

| ٢               | Ξ <sup>(†)</sup> SMUERP <sub>ν5</sub>                                                           | 1 -    |
|-----------------|-------------------------------------------------------------------------------------------------|--------|
| MENU            |                                                                                                 |        |
| A Home 🔹        | Bashboard Create Monthly Report                                                                 |        |
| 🚯 Dashboard 🔹 💿 |                                                                                                 |        |
| Create Report O | MONTHLY REPORT                                                                                  |        |
| I Edit Report ● | Enter Monthly Report Details                                                                    |        |
| View Report o   | Dept. Name * PHARMACOLOGY MEDICAL V                                                             |        |
|                 | Report Date * mm-yyyy<br>Save and Next Select Month for which the Report needs to be generated. | n<br>e |

Fig 4: Step 1 of Monthly Report.

**Step 3**: In this step, add Academic Issues and Development in the Department. You can add details of Presentation and Acceptance of papers, visit/Moves, etc. One box will pop up, add details in there and click Add Row. Similarly you can add details of other field. When Done Click "Save and Next Button" to go to next step. You can also upload supported files in upload section.

| C Edit Report | 0 | ACADEMIC ISSUES AND DEVELOPMENT IN DEPARTMENT                                        |     |             |
|---------------|---|--------------------------------------------------------------------------------------|-----|-------------|
| View Report   | Ø |                                                                                      |     |             |
|               |   | SI No Presentaion and Acceptance of Paper                                            | Add | Click "Add" |
|               |   | SI No Workshops Seminars Conferences                                                 | Add |             |
|               |   |                                                                                      |     |             |
|               |   | SI No Visits/Moves                                                                   | Add |             |
|               |   | Upload documents realated to academic Issues                                         |     |             |
|               |   | Supported Format: .docx, .doc, .pdf, .xtxs, .jpg, .png, .jpeg, .zip, .rar.<br>Upload |     |             |
|               |   | Choose Files No file chosen                                                          |     |             |
|               |   | SAVE AND NE                                                                          | ТХТ |             |

Fig 5: Academic Issues and Development in the Department

| ٢             |   | Academic Issues                                                                                       | 1                                       | ~ |
|---------------|---|----------------------------------------------------------------------------------------------------|-----------------------------------------|---|
| MENU          |   |                                                                                                    |                                         |   |
| 🗌 Home        | ٥ | BDashboard Presentation/Acceptance of                                                                 | E de Datail                             |   |
| Dashboard     | Ð | LESSON PLAN ON ORAL ROUTE OF DRUG ADMINISTRATION. LESSON PLAN<br>ON ORAL ROUTE OF DRUG ADMINISTRATION | Enter Detail                            |   |
| Create Report | • |                                                                                                    | lick "Add Row"                          |   |
| C Edit Report | ø | ACADEMIC IS Add Row Close                                                                             |                                         |   |
| View Report   | 0 | SI No Presentaion and Acceptance of Paper<br>SI No Workshops Seminars Conferences                     | To clear entered<br>data, press cancel. | l |
|               |   | SI No Visits/Moves                                                                                    | Add                                     | L |
|               |   | Upload documents realated to academic Issues                                                          |                                         |   |
|               |   | Supported Format: .doex, .doe, .pdf, .xtxs, .jpg, .png, .jpeg, .zip, .rar.<br>Upload                  |                                         |   |
|               |   | Choose Files No file chosen                                                                           |                                         |   |
|               |   | SAVE AND NE                                                                                           | T                                       |   |

Step 4: In this Step you can add Non-Academic Issues like Training and placement, Cultural Activities, Meetings, Student Activities, etc.

Fig 6: New Entry of Academic Issues and Development in the Department

| SI No Training & Placement                                                          | Add | Click "Add" |
|-------------------------------------------------------------------------------------|-----|-------------|
| SI No Joining Postings Transfers                                                    | Add |             |
| SI No Cultural Activities                                                           | Add |             |
| SI No Meetings                                                                      | Add |             |
| SI No Resignation/Reliefs                                                           | Add |             |
| SI No Awards/Recognitions                                                           | Add |             |
| SI No Faculty/Staff/Members Activities                                              | Add |             |
| SI No Student Activities                                                            | Add |             |
| Upload documents realated to Non-Academic Issues                                    |     |             |
| Supported Format .docx, .doc, .pdf, .xlxs, .jpg, .png, .jpeg, .zip, .rar.<br>Upload |     |             |
| Choose Files No file chosen                                                         |     |             |

Fig 7: Non-Academic Iissues Form

Click Add button with respect to the Non Academic Issues.

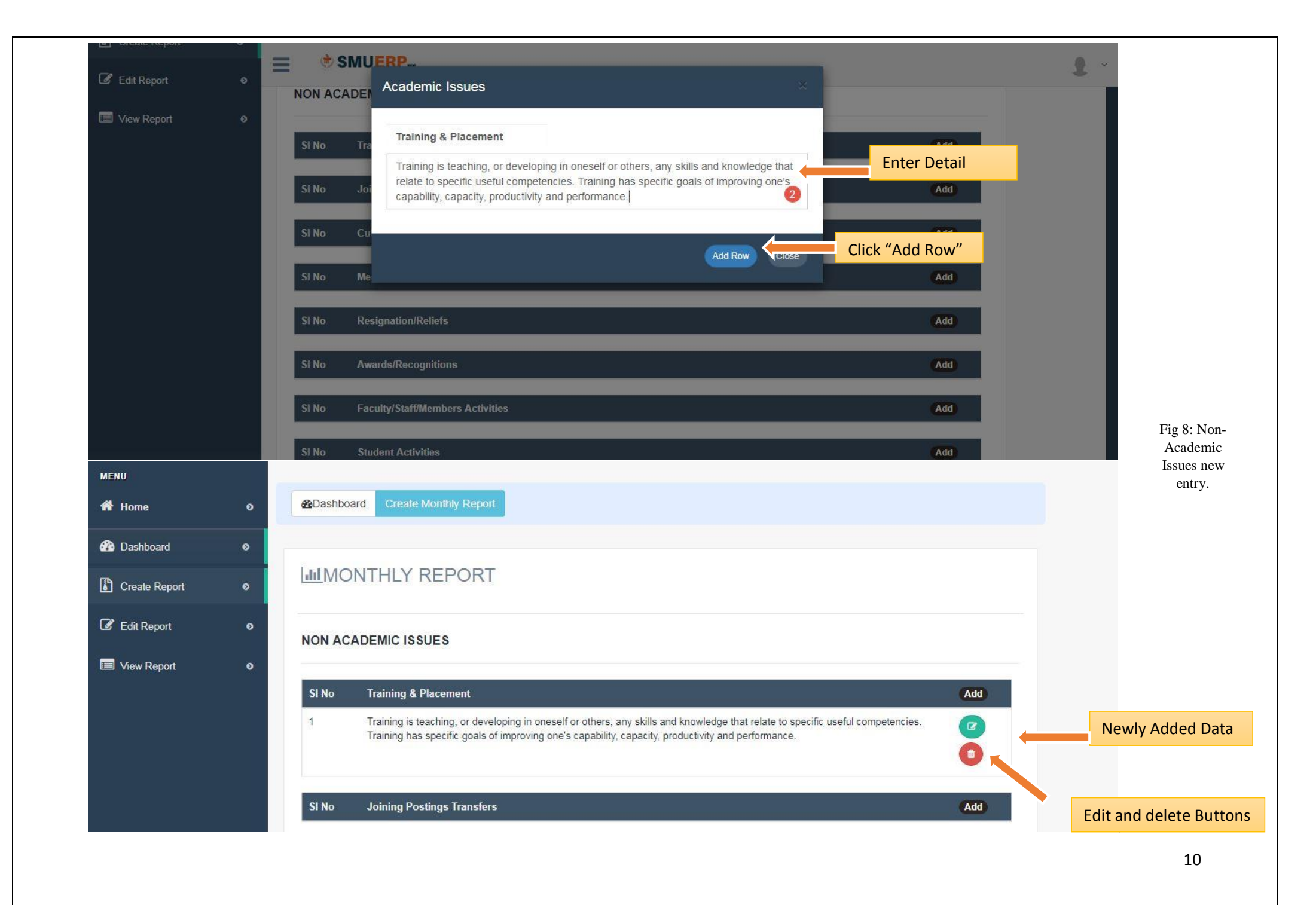

**Step 5**: In this step you have to add Teaching Schedule Plans for the given Month. Click Add Button to add new entry. After Clicking the button, a box will pop up, after that, add the details like, Date, Time, Batch, Topic, and Teacher. And click "Add Row" button.

| /iew Report 🛛 🛛 🔊 |                                                             | AI.                                                               |                                        |       |                |             |
|-------------------|-------------------------------------------------------------|-------------------------------------------------------------------|----------------------------------------|-------|----------------|-------------|
|                   | Date                                                        | Time                                                              | Batch                                  | Торіс | Teacher        | Add         |
|                   | CLINICAL                                                    |                                                                   |                                        |       |                | Click "Add" |
|                   | Date                                                        | Time                                                              | Batch                                  | Торіс | Teacher        | Add         |
|                   | POSTING                                                     |                                                                   |                                        |       |                |             |
|                   | Date                                                        | Time                                                              | Batch                                  | Торіс | Teacher        | Add         |
|                   | ANY OTHER                                                   |                                                                   |                                        |       |                |             |
|                   | Date                                                        | Time                                                              | Batch                                  | Торіс | Teacher        | Add         |
|                   | Upload documen<br>Supported Format<br>Upload<br>Choose File | ts related to Teaching<br>docx, doc, pdf, xlxs,<br>No file chosen | Schedules.<br>ipg, png, jpeg, zip, rai |       |                |             |
|                   |                                                             |                                                                   |                                        |       | PREV SAVE & NE | хт          |

Fig 9: Teaching Schedule Form

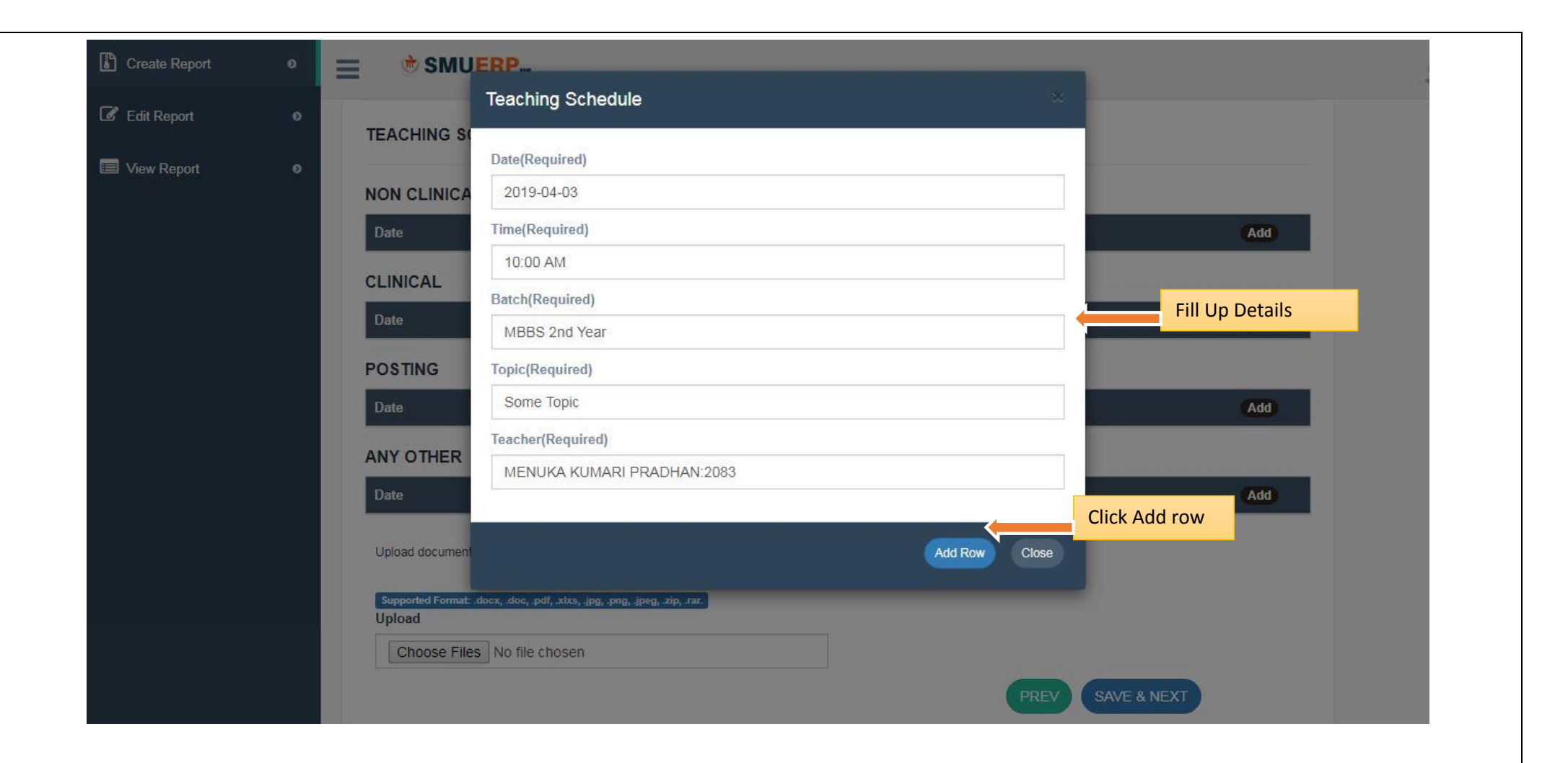

Fig 10: Teaching Schedule new row Entry

| D                                                                                                    | )ate T                                                                                                    | ime                                         | Batch                                                  | Торіс      | Teacher                       | Add   |                                 |
|----------------------------------------------------------------------------------------------------|----------------------------------------------------------------------------------------------------|---------------------------------------------|--------------------------------------------------------|------------|-------------------------------|-------|---------------------------------|
| 2                                                                                                    | 019-04-03 10                                                                                               | 0:00 AM                                     | MBBS 2nd Year                                          | Some Topic | MENUKA KUMARI<br>PRADHAN:2083 |       | Newly entered<br>Teaching Sched |
| CL                                                                                                    | INICAL                                                                                                    |                                             |                                                        |            |                               |       |                                 |
| D                                                                                                    | )ate Ti                                                                                                    | ime                                         | Batch                                                  | Торіс      | Teacher                       | Add   |                                 |
| PC                                                                                                    | STING                                                                                                    |                                             |                                                        |            |                               |       |                                 |
| D                                                                                                    | Date T                                                                                                    | ime                                         | Batch                                                  | Торіс      | Teacher                       | Add   |                                 |
| AM                                                                                                    | NY OTHER                                                                                                   |                                             |                                                        |            |                               |       |                                 |
| D                                                                                                    | )ate T                                                                                                    | ime                                         | Batch                                                  | Торіс      | Teacher                       | Add   |                                 |
|                                                                                                    | Vate T<br>NY OTHER<br>Date Ti<br>Upload documents related to T<br>Supported Format. docx, doc, p<br>Upload | ime<br>ime<br>Feaching Sc<br>df, xlxs, jpg, | Batch<br>Batch<br>hedules.<br>.png, .jpeg, .zip, .rar. | Торіс      | Teacher                       | Add   |                                 |
|                                                                                                    | Choose Files No file (                                                                                     | chosen                                      |                                                        |            |                               |       |                                 |
| la de la companya de la companya de la companya de la companya de la companya de la companya de la companya de |                                                                                                    |                                             |                                                        |            |                               | Click | Save and Next                   |

Fig 11: Teaching Schedule update, edit, delete options

Step 6: Like Teaching Schedule, you have to add Teaching Schedule Plan for Next Month. The Process is same as that of Teaching Schedule.

| 🕼 Edit Report | • TE    | ACHING SCHE                    | DULE PLAI              | N FOR NEXT MONTH              | 1                   |         |               |                                     |                |
|---------------|---------|--------------------------------|------------------------|-------------------------------|---------------------|---------|---------------|-------------------------------------|----------------|
| View Report   | ●<br>NO | N CLINICAL                     |                        |                               |                     |         |               |                                     |                |
|               | Da      | ite                            | Time                   | Batch                         | Торіс               | Teacher | Add           |                                     |                |
|               | CL      | INICAL                         |                        |                               |                     |         |               |                                     |                |
|               | Da      | ite                            | Time                   | Batch                         | Торіс               | Teacher | Add           |                                     |                |
|               | PO      | STING                          |                        |                               |                     |         |               |                                     |                |
|               | Da      | ite                            | Time                   | Batch                         | Торіс               | Teacher | Add           |                                     |                |
|               | AN      | Y OTHER                        |                        |                               |                     |         |               |                                     |                |
|               | Da      | ite                            | Time                   | Batch                         | Торіс               | Teacher | Add           |                                     |                |
|               | Up      | bload documents rela           | ited to Teaching       | Schedule for next month.      |                     |         |               |                                     |                |
|               | s<br>Ul | upported Format .docx<br>pload | , .doc, .pdf, .xlsx,.> | ls, jpg, png, jpeg, zip, rar. |                     |         |               |                                     |                |
|               |         | Choose Files                   | lo file chosen         |                               |                     |         | Press         | Submit to viev                      | w Report       |
|               |         |                                |                        |                               |                     |         | detai<br>to m | ils or press prev<br>ake any change | / button<br>es |
|               |         |                                |                        |                               |                     |         |               |                                     |                |
|               |         |                                | Fig 12: Te             | aching Schedule Plan          | for Next Month Form |         |               |                                     |                |

After Completing all steps you will be shown the entered data in a page. Scroll down to view details there, after scrolling you have to press finish button. After clicking finish button only your Monthly Report will be Submitted and accessible by HODs.

#### TEACHING SCHEDULE FOR NEXT MONTH

| 1. NON C                        | LINICAL                                 |                      |                            |         |                                                                                    |
|---------------------------------|-----------------------------------------|----------------------|----------------------------|---------|------------------------------------------------------------------------------------|
| Sino                            | Date                                    | Time                 | Batch                      | Торіс   | Teacher                                                                            |
| 2. CLINIC                       | AL                                      |                      |                            |         |                                                                                    |
| Sino                            | Date                                    | Time                 | Batch                      | Торіс   | Teacher                                                                            |
| 3. POSTIN                       | NG                                      |                      |                            |         |                                                                                    |
| Sino                            | Date                                    | Time                 | Batch                      | Торіс   | Teacher                                                                            |
| 4. Any Oth                      | her                                     |                      |                            |         |                                                                                    |
| Sino                            | Date                                    | Time                 | Batch                      | Торіс   | Teacher                                                                            |
| Attached<br>PREPARE<br>Pharmace | Files<br>ED BY:<br>ology Department @-2 | STATUS: NOT APPROVED |                            | Report: |                                                                                    |
| 康                               |                                         |                      |                            |         | Finish                                                                             |
|                                 |                                         |                      |                            |         | Click Finish button to complete Academi<br>monthly Report. This is the final Step. |
|                                 |                                         | Fig 13: M            | lonthly report final page. |         |                                                                                    |

You will be redirect to the view Report module on completion of all the Steps. You can view and download reports too in this page. User can edit report in the edit Report Section. Reports which has not been approved, can be editable.

|                   | = *          | SMUERP <sub>vs</sub>                                               |            |                      |               |              |
|-------------------|--------------|--------------------------------------------------------------------|------------|----------------------|---------------|--------------|
| MENU              |              |                                                                    |            |                      |               |              |
| 🕈 Home 🛛 🔊        | <b>B</b> Das | hboard View Reports                                                |            |                      |               |              |
| Dashboard         | -            |                                                                    |            |                      |               |              |
| Create Report o   | Mc           | nthly Reports                                                      |            |                      |               |              |
| C Edit Report     | Report o     | Report of PHARMACOLOGY MEDICAL Department Show 10  entries Search: |            |                      |               |              |
| 🗐 View Report 🛛 🧕 | No.          | Ву                                                                 | Month      | Dept                 | View/Download | Status       |
|                   | 1            | Pharmacology Department @-2705                                     | March 2019 | PHARMACOLOGY MEDICAL | View Download | NA           |
|                   | Showing      | 1 to 1 of 1 entries                                                |            |                      | Prev          | rious 1 Next |
|                   |              |                                                                    |            |                      |               |              |
|                   |              |                                                                    |            |                      |               |              |

Fig 14: View Report Page

Note: For Editing Report, the user must select Report month for which the report needs to be edited. The Steps for editing report is similar to that of the creating report. User can add, edit, and delete necessary data in Edit Report. Click Save and Next to Confirm changes. Once the report is approved by HOD, it can't be editable.

## 2.2. Steps by Step Procedure for Head of Department (HOD) to approve the Monthly Report.

## Step 1: Login and Monthly Report Link.

Login to the SMUERP Web Portal. After Login. Click Monthly Report Link in My Rights Section.

| Sikkim Manipal University       Sikes of the Skim Management         HOME       SMIT         SMIT       SMITM | User Name<br>-2705<br>Password<br>••••••••••• Sign in<br>Forgoc •<br>Click Here |
|----------------------------------------------------------------------------------------------------|---------------------------------------------------------------------------------|
| Welcome to SMUERP v4.0                                                                                        | Download Section<br>Recent Download : HOLIDAY<br>LIST 2019                      |

Fig 15: smuerp login-HODs

#### Sikkim Manipal University

The University was established in accordance with the Sikkim Manipal University of Health, Medical and Technological Sciences Act, 1995 (Act No. 9 of 1995); with the aim of imparting exemplary educational opportunities and healthcare services in the State of Sikkim and country wide. It is the first of its kind in the country with a collaboration of private and public sector.

>> Examination Cell

» SMU (IT)

The major functional areas of the university are -

- » Admission Cell
- >> Human Resource
- » Payroll Division

>> Dew(SMU)

#### Engineering & Technology

The Sikkim Manipal Institute of Technology was established in 1997 as a constituent

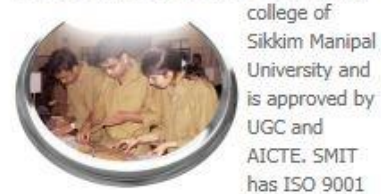

accreditation vide NS-EN ISO 9001:2000. The engineering college has its own mous at Majitar, Danana East Cildrin

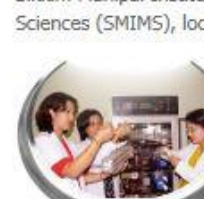

has ISO 9001

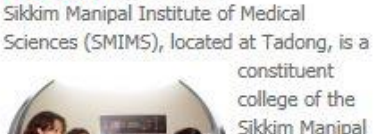

Medical Education

Sikkim Manipal University (SMU), SMIMS offers MBBS, BSc. Nursing

and Physiotherapy courses, besides M.Sc. Programs in Microbiology, Biochemistry, Dhusialagu and Anatomy The Control

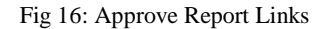

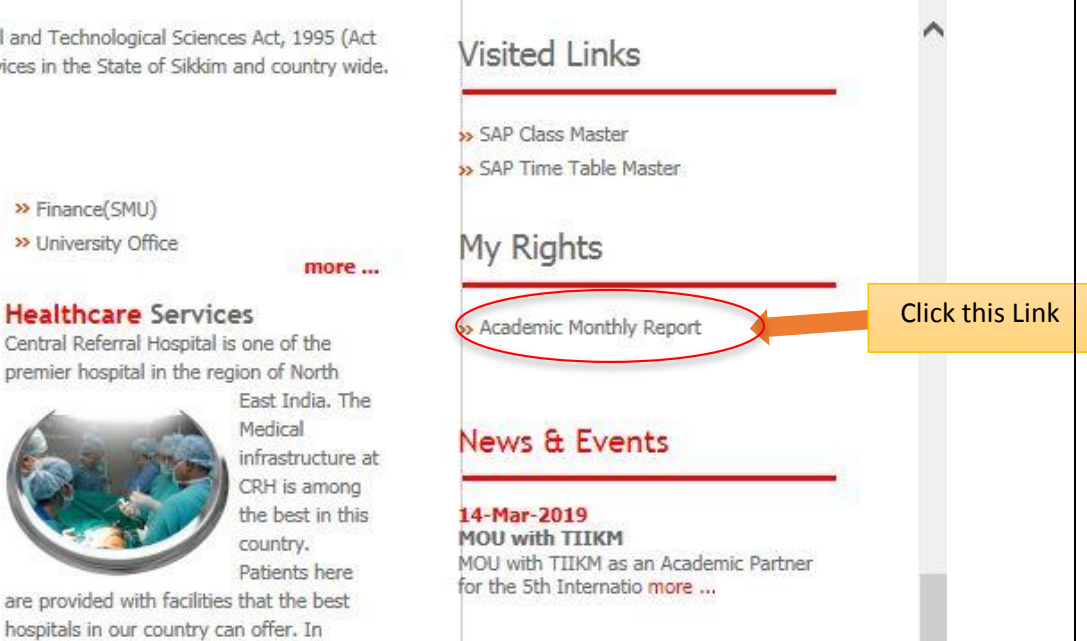

Step 2: After Page Redirection. Click on Evaluate Report Option to approve pending Reports. Prior to approve, HODs can view Reports and ask for necessary changes to the staff. And then HODs can approve the Report. Once approved, staff will be notified through SMUERP Monthly Report Portal.

>> Finance(SMU)

>> University Office

addition to excellent infractouchure, the

| ٢                 |   | <b>=</b>  | SMU <mark>ERP</mark> vs                       |                                          |            |        |            |
|-------------------|---|-----------|-----------------------------------------------|------------------------------------------|------------|--------|------------|
| IENU              |   |           |                                               |                                          |            |        |            |
| Home              | Ø | Dashboar  | d Approve Reports                             |                                          |            |        |            |
| Dashboard         | ø |           |                                               |                                          |            |        |            |
| Create Report     | ٥ | New Re    | eports Monthly Report Log                     |                                          |            |        |            |
| B Edit Report     | Ø | Following | are the Reports that has been Submitted. To a | approve click the <b>Approve</b> button. |            |        |            |
| View Report       | Ø | SL No.    | EMP NAME                                      | DEPT                                     | Month      | View   | Approve    |
| 🛠 Evaluate Report | ø | 1         | PAEDIATRICS DEPARTMENT @-2703                 | PAEDIATRICS MEDICAL                      | April 2019 | View   | Approve    |
|                   |   |           |                                               |                                          |            |        |            |
|                   |   |           |                                               |                                          | Т          | o view | To Approve |

When view is pressed, Report will be shown below. Scroll down and view the Report.

Fig 17: Page for Report Approval

## Monthly Report

#### Department: PAEDIATRICS MEDICAL Month: April 2019

ACADEMIC ISSUES & DEVELOPMENT IN DEPARTMENT

Presentation/Acceptance of Papers

No Entries

Workshops/Seminars/Conference

No Entries

Visit/Moves
No Entries

Fig 18(a): details of Monthly Report.

#### TEACHING SCHEDULE

#### 1. NON CLINICAL

| Date       | Time     | Batch                       | Торіс                                     | Teacher              |
|------------|----------|-----------------------------|-------------------------------------------|----------------------|
| 2019-04-02 | 08:50 AM | 8th Semester (2015 - Batch) | Thalassemia                               | Dr Gangaraj Subba    |
| 2019-04-09 | 08:50 AM | 8th Semester (2015-Batch)   | Anemia in children/nutritional anemia     | Dr Chandrika Chettri |
| 2019-04-16 | 08:50 AM | 8th Semester (2015-Batch)   | Acute Leukemia in children                | Dr Ashish Pradhan    |
| 2019-04-30 | 08:50 AM | 8th Semester (2015 - Batch) | Lymphadenopathy and lymphomas in children | Dr S. Dutta          |

2. CLINICAL

| Date       | Time     | Batch                       | Торіс            | Teacher              |
|------------|----------|-----------------------------|------------------|----------------------|
| 2019-04-01 | 11:00 AM | 8th Semester (2015 - Batch) | Clinics          | Dr Chandrika Chettri |
| 2019-04-02 | 11:00 AM | 8th Semester (2015 - Batch) | Clinics          | Dr Sisir Sharma      |
| 2019-04-03 | 11:00 AM | 8th Semester (2015- Batch)  | Respiratory Care | Dr Ashish Pradhan    |
| 2019-04-04 | 11:00 AM | 8th Semester (2015-Batch)   | Clinics          | Dr S. Dutta          |
| 2019-04-01 | 10:00 AM | 6th Semester (2016-Batch)   | Clinics          | Dr Ashish Pradhan    |
| 2019-04-02 | 10:00 AM | 6th Semester (2016-Batch)   | Clinics          | Dr S. Dutta          |
| 2019-04-03 | 10:00 AM | 6th Semester (2016-Batch)   | Clinics          | Dr Chandrika Chettri |
| 2019-04-04 | 10:00 AM | 6th Semester (2016-Batch)   | Clinics          | Dr Sisir Sharma      |

Fig 18(b): details of Monthly Report.

#### **Remark:**

Departmental User: One who has unique Department ID can Create Report.

Head of Department (HOD): Approves the Departmental Monthly Report.

- a. Departmental User can create one Monthly Report for a given Month.
- b. Departmental User has privilege to Edit Report, create and View Report.
- c. Departmental User cannot edit report if it is been approved by HOD.
- d. HOD can view, ask for changes to Departmental User or approve the Report.
- e. HOD has privilege to create Report too, but it is recommended that Departmental User to do creation of Report.

Note: For any queries please contact us @ Extention:555